## **Procedures for Submitting an Annual Report**

Step 1: Open your Internet browser and enter the Commission's web address.

http://rca.alaska.gov/RCAWeb/Home.aspx.

Please be aware that submission of an annual report under these procedures does not meet a public utility or pipeline carrier's obligation to submit a verified annual report of its operations, pursuant to AS 42.05.451(b) and AS 42.06.430(7).

**Step 2:** From the website's home page, enter your Commission issued **User name** and **Password** in the boxes shown in the upper right corner of the page. Click the **Login** button.

To request a login please follow the **Procedures for Requesting a User Name and Password** which can be found on the Commission's website at <u>https://rca.alaska.gov/RCAWeb/Documents/Help/RequestingLogin.pdf</u> or send an electronic mail to <u>RCAElectronicFiling@alaska.gov</u>.

Please make sure that you are familiar with the Commission's procedural rules and specific filing requirements, including electronic filing. You should also be familiar with the **Commission's Fling Submission Guide** which can be found at https://rca.alaska.gov/RCAWeb/Documents/Help/SubmissionGuide.pdf.

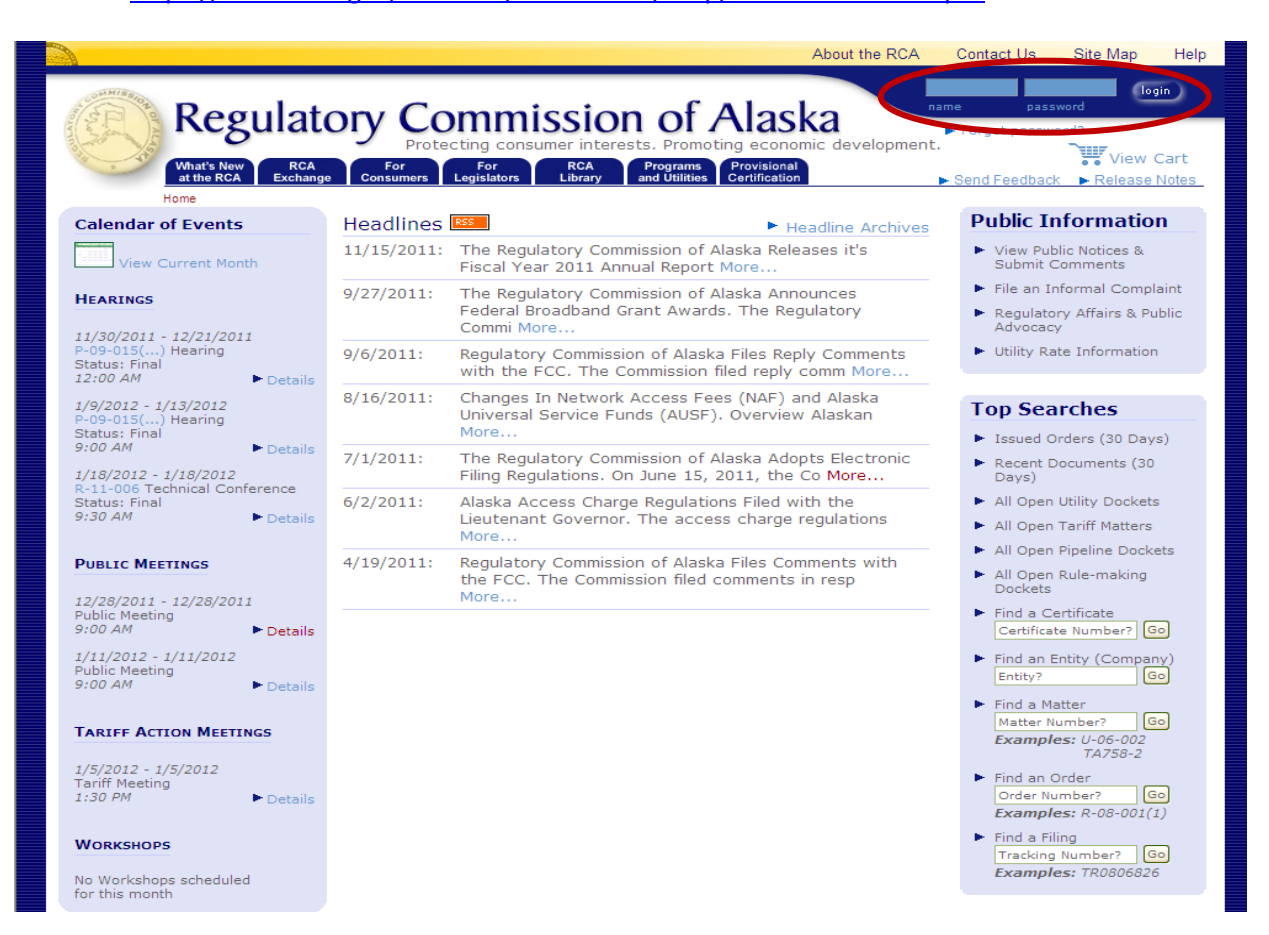

Procedures for Submitting an Annual Report Page 1 of 5 Step 3: Once you are logged into the Commission's electronic filing system, you will see a list of dark blue tabs that run horizontally across the top of the screen. The second tab in this list is the RCA Exchange tab. Place your cursor over the tab and click the Submit Annual Report menu option. This will give you two filing options. Click the Submit Annual Report option.

If you are submitting a Filing, a Petition for Intervention, an Annual Report Extension Request, a Public Comment or a Quarterly RCC Report, please see the instructions that relate to those filing types.

| Contraction of the second                                                                                                   | Regulatory                                                                                                    |                                     | ssion (                                                 | of Alas                                                                                                    | About the R      | CA Conta                 | ct Us Site<br>Welcome Jana             | Map<br>Grenn       | Help<br>logout       |
|----------------------------------------------------------------------------------------------------|----------------------------------------------------------------------------------------------------|-------------------------------------|---------------------------------------------------------|----------------------------------------------------------------------------------------------------|------------------|--------------------------|----------------------------------------|--------------------|----------------------|
| Ho<br>Calendar of<br>View Cur<br>HEARINGS                                                                                   | Mhat's New RCA<br>at the RCA Exchange Coo<br>me Submit Petition for<br>Events Submit Filing<br>Submit Tariff Filin<br>rrent Month Submit Annual R<br>Submit Quarterly<br>Submit Public Co | For For Legislators or Intervention | RCA<br>Library and L<br>Open Matters<br>Submit Annual F | ronno Perovision<br>Puliities Provision<br>Cortificati<br>Submitted<br>Filings<br>Report<br>Report Extenction I | Users<br>Request | Send F                   | eedback ► R                            | View C<br>elease N | Cart<br><u>Notes</u> |
| 1/23/2012 - 1/,<br>P-09-015() H<br>Status: Final<br>9:00 AM<br>PUBLIC MEETI<br>1/25/2012 - 1/,<br>Public Meeting<br>9:00 AM | 27/2012<br>earing<br>NGS<br>25/2012<br>Filing with the Co<br>Request a login<br>Details                                                                                                   | mmission                            |                                                         |                                                                                                    |                  | Click -                  | the <b>Submi</b> t                     | t                  |                      |
| 2/8/2012 - 2/8,<br>Public Meeting<br>9:00 AM<br><b>TARIFF ACTIO</b><br>1/19/2012 - 1/.<br>Tariff Meeting<br>1:30 PM         | /2012<br>Details<br>IN MEETINGS<br>19/2012<br>Details                                                                                                    |                                     |                                                         |                                                                                                    |                  | down<br>once it<br>in li | menu iten<br>is highlight<br>ght blue. | n,<br>æd           |                      |
| 2/2/2012 - 2/2/<br>Tariff Meeting<br>1:30 PM<br>2/16/2012 - 2/.<br>Tariff Meeting<br>1:30 PM                                | /2012<br>Details<br>16/2012<br>Details                                                                                                    |                                     |                                                         |                                                                                                    |                  |                          |                                        |                    |                      |
| WORKSHOPS<br>No Workshops<br>for this month                                                                                 | scheduled                                                                                                    |                                     |                                                         |                                                                                                    |                  |                          |                                        |                    |                      |

**Step 4:** On the **Select Entity** screen you will be asked to select the **Company** or **Entity** that is submitting the annual report.

The company that you work for or the entity you are filing on behalf of will be listed in the **Select the Entity** drop down menu. Select the **Company** from the drop down menu box and click the **Submit** button. If your company is not listed in the drop down menu, please contact the Commission's webmaster at <u>webmaster.rca@alaska.gov</u>.

|                                                                                                    |                                                                                                    | About the RCA                         | Contact Us                                                                           | Site Map                                  | Help                 |
|----------------------------------------------------------------------------------------------------|----------------------------------------------------------------------------------------------------|---------------------------------------|--------------------------------------------------------------------------------------|-------------------------------------------|----------------------|
| Regulatory Cor                                                                                                    | nmission of Ala                                                                                                    | ska<br>onomic development             | Welcom                                                                               | e Jana Grenn                              | logout               |
| What's New at the RCA         RCA Exchange         Former Consumers         Lt           ► Step 1.         Step 2.         Select Entity         Select Certificate                | For<br>gislators         RCA<br>Library         Programs<br>and Utilities         Provisi<br>Certifica           Step 3,         Step 4,           Enter Report         Confirmation           Data         Confirmation | onal<br>ation                         | Send Feedback                                                                        | ► Release                                 | Cart<br><u>Notes</u> |
| Select Entity<br>Select the entity for which to submit a re<br>REGULATORY COMMISSION OF AL<br>Important: While submitting a filing, do<br>steps, use the buttons provided at the b | port*<br>ASKA<br>not use your cowser's "Back" button as this<br>attom of each scien.                                                                                                    | i may cause errors in y               | our submission. To                                                                   | ) move betwe                              | een                  |
| Submit<br>* = Required field<br>701 We<br>Phone: (9<br>Toll I                                                                                                    | Cancel<br>it Eighth Avenue, Suite 300 Anchorage, Alaska S<br>07) 276-6222 Fax: (907) 276-0160 TTY: (90<br>ree: (1-800) 390-2782 (outside Anchorage, with<br>Webmaster: webmaster.rca@alaska.gov                          | 99501-34<br>07) 276-4<br>in Alaska) 0 | Click the <b>Do</b><br>Arrow in order<br>view the all o<br>ptions in the<br>down men | <b>wn</b><br>er to<br>f the<br>drop<br>u. |                      |

Step 5:On the Select Certificate screen you will be asked to select the Certificate of PublicConvenience and Necessity that has been issued to the entity submitting the annual report.

Each certificate that is related to the company you selected in Step 4 will be listed in the **Select the Certificate** drop down menu. Select a **Certificate** from the drop down menu box and click the **Next** button. If the appropriate certificate is not listed in the drop down menu, please contact the Commission's webmaster at <u>webmaster.rca@alaska.gov</u>.

Please be aware that using the **Back** button in your web browser will cause you lose any information you have already entered into the Commission's electronic filing system. If you wish to return to a previous screen you should use the **Back** button on the bottom of the screen.

|                |                          |                                                                  |                                                                                       |                         | About the RCA                                                            | Contact Us                          | Site Map                                | Help    |
|----------------|--------------------------|------------------------------------------------------------------|---------------------------------------------------------------------------------------|-------------------------|--------------------------------------------------------------------------|-------------------------------------|-----------------------------------------|---------|
| COMMISSION O   | Regula                   | tony Co                                                          | ommissi                                                                               | ion of                  | Alaska                                                                   | Welcor                              | me Jana Grenn                           | logout  |
| and the second | What's New RCA           | Prote                                                            | Ecting consumer in                                                                    | terests. Promot         | Provisional<br>Certification                                             | nt.                                 | View                                    | Cart    |
|                | Step 1.<br>Select Entity | <ul> <li>Step 2.</li> <li>Select</li> <li>Certificate</li> </ul> | Step 3.<br>Enter Report<br>Data                                                       | Step 4.<br>Confirmation |                                                                          |                                     | Release                                 | INDIES_ |
|                | Select Certifi           | cate                                                             |                                                                                       |                         |                                                                          |                                     |                                         |         |
|                | Select the Certifica     | te for which to sub                                              | omit an Annual Opera                                                                  | ating Report            |                                                                          |                                     |                                         |         |
|                | 789                      | $\checkmark$                                                     |                                                                                       |                         |                                                                          |                                     |                                         |         |
|                | Back                     | Next                                                             | Cancel                                                                                |                         |                                                                          |                                     |                                         |         |
|                |                          | 701<br>Phone<br>T                                                | West Eighth Avenue, S<br>: (907) 276-6222 Fa<br>oll Free: (1-800) 390-7<br>Webmaster: | uite 300                | Alaska 99501-3469<br>1111-(231-276-4533<br>age, within Alaska)<br>ka.gov | Use this<br>button to<br>a pervious | s <b>Back</b><br>return to<br>s screen. | )       |

Procedures for Submitting an Annual Report Page 3 of 5 Step 6: On the Annual Report Data screen you will be asked to enter the appropriate Filing Year from the drop down menu box at the top of the screen, as well as the company's beginning and ending balances from the Balance Sheet, the Total Revenues, Expenses and Net Income from the Income Statement and the appropriate Metrics.

Once you have entered the required information, you may click the **Submit** button on the bottom of the screen.

|                                                  |                                                                                 |                                                              |                                                                                                    | About           | the RCA | Contact Us    | Site Map                       | Hel         |
|--------------------------------------------------|---------------------------------------------------------------------------------|--------------------------------------------------------------|----------------------------------------------------------------------------------------------------|-----------------|---------|---------------|--------------------------------|-------------|
| Regulatory (                                     | Commiss                                                                         | ion                                                          | of Alas                                                                                                    | ska             |         | w             | elcome Jana Grenn              | logo        |
| Regulatory                                       | Protecting consumer in                                                          | terests.                                                     | Promoting economi                                                                                               | ic developm     | nent.   |               | ~~~~                           |             |
| What's New RCA For<br>at the RCA Exchange Consum | For Ri<br>Legislators Lib                                                       | CA<br>rary a                                                 | Programs Provision<br>nd Utilities Certificatio                                                                 | al              |         | Send Feedback | <ul> <li>Release No</li> </ul> | Cart<br>tes |
| Step 1. Step 2.<br>Select Entity Select Cer      | ►I Step 3.<br>tificate Enter Report<br>Data                                     | Step<br>Confi                                                | 4.<br>rmation                                                                                                   |                 |         |               |                                |             |
| Annual Report Data                               |                                                                                 |                                                              |                                                                                                    |                 |         |               |                                |             |
| Year Ending December 3                           | 31, 2011                                                                        | Certifi                                                      | cate #: 789 (RCA - TE                                                                                           | ST for eFiling) | )       |               |                                |             |
| From the Balance She                             | eet                                                                             |                                                              |                                                                                                    |                 |         |               |                                |             |
|                                                  | Beginning                                                                       |                                                              | Ending                                                                                                    |                 |         |               |                                |             |
| Gross Plant in Service                           | \$                                                                              | 0.00                                                         | \$                                                                                                    | 0.00            |         |               |                                |             |
| Net Plant in Service                             | \$                                                                              | 0.00                                                         | \$                                                                                                    | 0.00            |         |               |                                |             |
| Inventory                                        | \$                                                                              | 0.00                                                         | \$                                                                                                    | 0.00            |         |               |                                |             |
| Prepayments                                      | \$                                                                              | 0.00                                                         | s                                                                                                    | 0.00            |         |               |                                |             |
| Current Assets                                   | \$                                                                              | 0.00                                                         | \$                                                                                                    | 0.00            |         |               |                                |             |
| Deferred Tax Assets                              | \$                                                                              | 0.00                                                         | \$                                                                                                    | 0.00            |         |               |                                |             |
| Long Term Debt                                   | \$                                                                              | 0.00                                                         | \$                                                                                                    | 0.00            |         |               |                                |             |
| Current Liabilities                              | \$                                                                              | 0.00                                                         | \$                                                                                                    | 0.00            |         |               |                                |             |
| Deferred Tax Liabilities                         | \$                                                                              | 0.00                                                         | \$                                                                                                    | 0.00            |         |               |                                |             |
| Shareholder Equity                               | \$                                                                              | 0.00                                                         | \$                                                                                                    | 0.00            |         |               |                                |             |
| From the Income Stat                             | tement                                                                          |                                                              |                                                                                                    |                 |         |               |                                |             |
| Revenues                                         | tement                                                                          |                                                              |                                                                                                    |                 |         |               |                                |             |
| Paridantial Payanua                              | -                                                                               |                                                              |                                                                                                    |                 |         |               |                                |             |
| Residencial Revenue                              | ə                                                                               | 0.00                                                         |                                                                                                    |                 |         |               |                                |             |
| Revenues from Resale                             | \$                                                                              | 0.00                                                         |                                                                                                    |                 |         |               |                                |             |
| Gross Operating Revenue                          | \$                                                                              | 0.00                                                         |                                                                                                    |                 |         |               |                                |             |
| Expenses                                         |                                                                                 |                                                              |                                                                                                    |                 |         |               |                                |             |
| Operating Expenses                               | \$                                                                              | 0.00                                                         |                                                                                                    |                 |         |               |                                |             |
| Uncollectable Revenue                            | s                                                                               | 0.00                                                         |                                                                                                    |                 |         |               |                                |             |
| Interest on Long Term Debt                       | \$                                                                              | 0.00                                                         |                                                                                                    |                 |         |               |                                |             |
| Current Tax Expense                              | \$                                                                              | 0.00                                                         |                                                                                                    |                 |         |               |                                |             |
|                                                  |                                                                                 |                                                              |                                                                                                    |                 |         |               |                                |             |
| Mahrian                                          | ۹                                                                               | 0.00                                                         |                                                                                                    |                 |         |               |                                |             |
| Number of Customers                              |                                                                                 | - 1                                                          |                                                                                                    |                 |         |               |                                |             |
| number of customers                              |                                                                                 | 0                                                            |                                                                                                    |                 |         |               |                                |             |
| Number of Residential Customers                  |                                                                                 | 0                                                            |                                                                                                    |                 |         |               |                                |             |
| Total Cubic Feet                                 |                                                                                 | ٥                                                            |                                                                                                    |                 |         |               |                                |             |
| Residential Cubic Feet                           |                                                                                 | ٥                                                            |                                                                                                    |                 |         |               |                                |             |
|                                                  | Back                                                                            |                                                              | Submit                                                                                                    | Cancel          | J       |               |                                |             |
|                                                  | 701 West Eighth Aven<br>Phone: (907) 276-0222<br>Toll Phee: (1-900) 3<br>Webmae | ae, Suite 200<br>Fac: (907)<br>90-2792 (outs<br>ter: webmact | Anchorage, Alaska 99501-344<br>275-0160 TTY: (907) 275-45<br>Ide Anchorage, within Alaska)<br>er.rca@eleska.gov | 59<br>533       |         |               |                                |             |

Procedures for Submitting an Annual Report Page 4 of 5 **Step 7:** On the **Submission Complete** screen you will be required to click the **Finished** button on the bottom of the screen. If you <u>do not</u> click the **Finished** button, the annual report will not be complete and will not be filed with the Commission.

|              |                                     |                                  |                                                                     |                                                                       |                                                | About the RCA                                                             | Contact Us    | Site Map                    | Help          |
|--------------|-------------------------------------|----------------------------------|---------------------------------------------------------------------|-----------------------------------------------------------------------|------------------------------------------------|---------------------------------------------------------------------------|---------------|-----------------------------|---------------|
| S COMMISSION | Regulat                             | on Co                            | ommic                                                               | sion                                                                  | of                                             | Alaska                                                                    | Welcom        | ie Jana Grenn               | logout        |
| and a star   | Regulat                             | OIY CO                           | ecting consum                                                       | SIOII<br>er interests.                                                | Promoti                                        | ng economic developmen                                                    | t.            |                             |               |
|              | What's New RCA<br>at the RCA Exchan | For<br>ge Consumers              | For<br>Legislators                                                  | RCA Pr<br>Library and                                                 | ograms<br>I Utilities                          | Provisional<br>Certification                                              | Send Feedback | <ul> <li>Release</li> </ul> | Cart<br>Notes |
|              | Step 1.<br>Select Entity            | Step 2.<br>Select<br>Certificate | Step 3.<br>Enter Repor<br>Data                                      | <ul> <li>Step 4.</li> <li>Confirm</li> </ul>                          | nation                                         |                                                                           |               |                             |               |
|              | You must click or                   | "Finished" to a                  | complete this t                                                     | ransaction.                                                           |                                                |                                                                           |               |                             |               |
|              | Submission Comple                   | ete! Thank you.                  |                                                                     |                                                                       |                                                |                                                                           |               |                             |               |
| <            | Finished                            |                                  |                                                                     |                                                                       |                                                |                                                                           |               |                             |               |
|              |                                     | 701<br>Phone<br>T                | West Eighth Aveni<br>(907) 276-6222<br>oll Free: (1-800) 3<br>Webma | ue, Suite 300 A<br>Fax: (907) 27<br>90-2782 (outsi<br>ster: webmaster | nchorage,<br>'6-0160<br>de Anchor<br>rca@alask | Alaska 99501-3469<br>TTY: (907) 276-4533<br>age, within Alaska)<br>ia.gov |               |                             |               |

Electronic filers are encouraged to print a copy of this screen for their records.